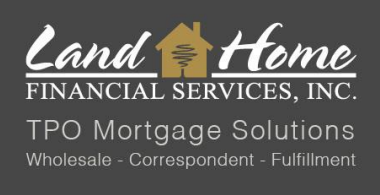

### UPLOADING A LOCKED LOAN THROUGH DASH

# HOW TO UPLOAD A LOCKED LOAN THROUGH DASH

1. Log into DASH

Enter credentials provided by LHFS.

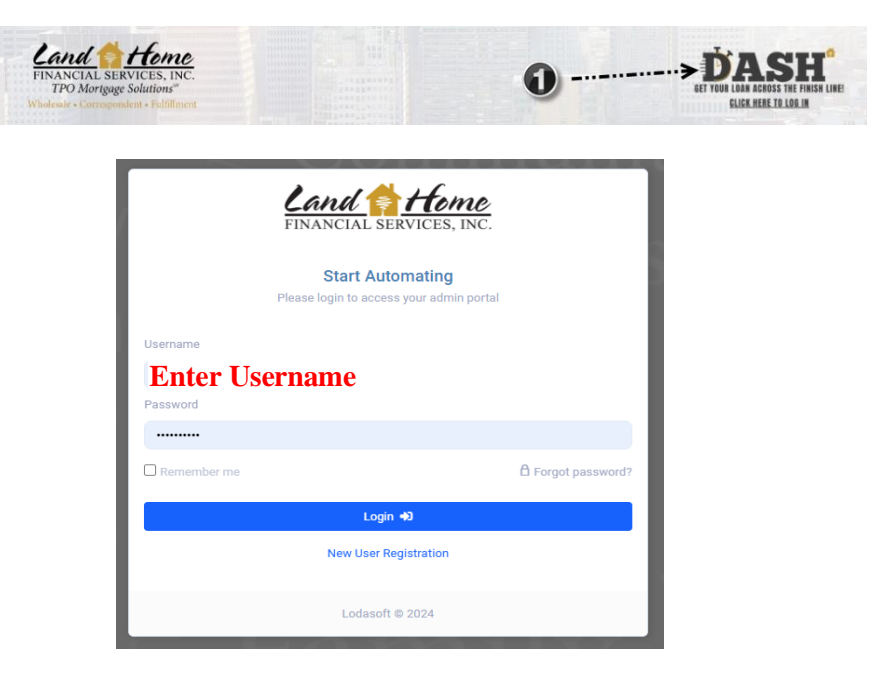

- 2. Upon successful login, the TPO Dashboard will open automatically. To locate the loan, use one of the following search methods:
  - A. "Recent Loans" or
  - B. "Search Keyword"
  - C. Once loan has been located click on "Detail"

| New Loans Last<br>O | 7 Days                                              | ans Conditionally Approved | ~                          | Locks Expiring Next 7 Days              | -∿- 40                  | /utstand |
|---------------------|-----------------------------------------------------|----------------------------|----------------------------|-----------------------------------------|-------------------------|----------|
| lecent Loans        |                                                     |                            |                            |                                         | B                       |          |
|                     |                                                     |                            |                            | 5 columns se                            | lected V Search keyword | Q        |
| Deta                | Borrower / Property                                 | ↓ Loan Status 1↓           | Loan Amount 1              | Date Created 47 1                       | LOS Loan Number         | 11       |
| Detail              | Forward Lock, Test<br>CA 92675                      | Lead - New                 | \$250,000.00<br>LTV 94.34% | 6/10/24, 3:42 PM<br>Last Updated        |                         |          |
| Detail              | Tester, Tom<br>CA 92675                             | Lead - New                 | \$385,000.00<br>LTV 70.00% | 6/6/24, 12:21 PM<br>Last Updated        |                         |          |
| Detail              | Test, WR Demo<br>436 S Eliot St Denver, CO 80219    | Lead - New                 | \$407,000.00<br>LTV 77.52% | 6/6/24, 12:00 PM<br>Last Updated        |                         |          |
| Detail              | re, test<br>                                        | Lead - New                 | \$0.00                     | <b>6/6/24, 11:41 AM</b><br>Last Updated |                         |          |
| Detail              | Calitri, Raymond<br>2489 South Zurich Court Denver, | Lead - New                 | \$485,000.00<br>LTV 96.42% | <b>6/6/24, 11:21 AM</b><br>Last Updated |                         |          |

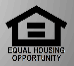

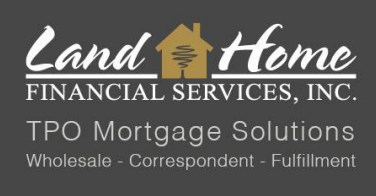

## UPLOADING A LOCKED LOAN THROUGH DASH

### 3. Click on "Submission"

| Test Forward Lock Address Lead - New Loan Status Loan Number | 3                                      | Borrowers(1)      Forward Lock, Test      1355 Williow Way #250 55      ノ (M) (303) 591-9938 余 15 | ð Test@email.com<br>/40    |                                | Lead - New<br>Loen Status       | Lead - New<br>Load Status         |                             |  |
|--------------------------------------------------------------|----------------------------------------|---------------------------------------------------------------------------------------------------|----------------------------|--------------------------------|---------------------------------|-----------------------------------|-----------------------------|--|
| Wholesale<br>Channel                                         |                                        | 🖥 Loan Details                                                                                    |                            |                                |                                 |                                   |                             |  |
| oan Summary                                                  |                                        | Conventional<br>Loan Type                                                                         | Purchase<br>Loan Purpose   | \$265,000.00<br>Purchase Price | \$265,000.00<br>Appraised Value | \$250,000.00<br>Loan Amount       |                             |  |
| LA 2020                                                      | >                                      |                                                                                                   |                            | <br>Down Payment               | MIP/PMI Amount                  | \$250,000.00<br>Total Lean Amount | <br>Subordinate Lien Amount |  |
| Vices<br>Credit<br>VOI/VOE                                   |                                        | Land Home Wholesale -<br>Product                                                                  | W Conforming 30 Yr Fixed   | 360<br>Term                    | 100.027<br>Price                | Lender<br>Comp Type               |                             |  |
| AUS                                                          |                                        | <ul> <li>Origination info</li> </ul>                                                              |                            |                                | Closing Info                    |                                   |                             |  |
| Appraisal                                                    |                                        |                                                                                                   |                            |                                | <br>Estimated Closing Date      |                                   |                             |  |
| ing<br>Jaines                                                | ,,,,,,,,,,,,,,,,,,,,,,,,,,,,,,,,,,,,,, | <br>CD Signed Date                                                                                | and an energy (BANK) AND A |                                | <br>Payoff Expiration Date      | <br>Funding Date                  | · ····· agliterit denne     |  |
| mission &                                                    |                                        |                                                                                                   |                            |                                |                                 |                                   |                             |  |
| itional                                                      | >                                      |                                                                                                   |                            |                                |                                 |                                   |                             |  |

#### 4. Uploading Required Conditions

Upload applicable documents and click "Submit"

| Mia Toretto                       | 1 | tems Requ     | ired for Submission |                                                                       |                       |                    |           |         |             |
|-----------------------------------|---|---------------|---------------------|-----------------------------------------------------------------------|-----------------------|--------------------|-----------|---------|-------------|
| ONCORD                            |   |               |                     |                                                                       |                       |                    |           | Search: |             |
| 2 <b>34 Test Street</b><br>ddress |   | Detail        | Borrower            | Description                                                           | Request<br>Date       | Due Date           | View File |         | Status      |
| ead - New<br>oan Status<br>-      |   | £             |                     | Asset Documentation per<br>AUS Findings (Showing<br>Sufficient Funds) | 8/25/22 2:46<br>PM    | 8/25/22 2:46<br>PM |           |         | Pending     |
| oan Number                        |   | ±             |                     | Purchase Contract and A<br>Addendums                                  | II 8/25/22 2:46<br>PM | 8/25/22 2:46<br>PM |           |         | Pending     |
| hannel                            |   | £             | Mia Toretto         | Current Paystub                                                       | 8/25/22 2:46<br>PM    | 8/25/22 2:46<br>PM |           |         | Pending     |
|                                   |   | ±             | Mia Toretto         | Photo ID                                                              | 8/25/22 2:46<br>PM    | 8/25/22 2:46<br>PM |           |         | Pending     |
| Loan Summary                      |   | £             | Mia Toretto         | Upload Credit Report<br>Dated Within 90 Days                          | 8/25/22 2:46<br>PM    | 8/25/22 2:46<br>PM |           |         | Pending     |
| URLA 2020                         |   | £             | Mia Toretto         | W2's Per AUS                                                          | 8/25/22 2:46<br>PM    | 8/25/22 2:46<br>PM |           |         | Pending     |
| Services                          |   | Showing 1 to  | o 6 of 6 entries    |                                                                       |                       |                    |           |         |             |
| Eees                              | 1 | Data Valida   | itions              |                                                                       |                       |                    |           |         |             |
| (S) Pricing                       | ( | Passe         | d                   |                                                                       |                       |                    |           |         |             |
| Conditions                        |   | Disclosure    | Path                |                                                                       |                       |                    |           |         |             |
| Submission                        |   | Who is sendin | ng disclosures      | There is no key date for<br>TRID Application Date                     |                       |                    |           |         |             |
| Additional                        |   | Select One V  |                     |                                                                       |                       |                    |           |         |             |
|                                   |   | Program       |                     |                                                                       |                       |                    |           |         |             |
|                                   |   |               | Program Name        | Rate L                                                                | ocked?                | APR                | Pri       | ce      | Monthly P&I |
|                                   |   |               |                     | 5.250                                                                 |                       |                    |           |         |             |
|                                   |   |               |                     |                                                                       |                       |                    |           |         |             |
|                                   | ł | Final Subm    | ission Info         |                                                                       |                       |                    |           |         |             |
|                                   |   | inal Notes    |                     |                                                                       |                       |                    |           |         |             |
|                                   |   |               |                     |                                                                       |                       |                    |           |         |             |
|                                   |   |               |                     |                                                                       |                       |                    |           |         |             |
|                                   |   |               |                     |                                                                       |                       |                    |           |         |             |
|                                   |   |               |                     |                                                                       |                       |                    |           |         |             |
|                                   |   |               |                     |                                                                       |                       |                    |           |         |             |

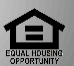

sing Opportunity Lender. Please note that all information is provided for informational purposes only, for the exclusive use of licensed mortgage professionals, and not for distribution to the public. This information does not an offer or commitment to enter a loan agreement by Land Home Financial Services, Inc. (LHFS). Not all programs are available in all areas and rates and costs stated do not apply to all loans made. LHFS's underwriting and program restrictions apply. Terms and programs listed are subject to change without notice. LHFS only conducts business in approved states. LHFS is an Equal Ho using Opportunity Lender. For complete licensing og to http://www.nmisconsumeraccess.org. Corp NMLS #1796.

Submit Loar